# **Manual Book**

# SISTEM INFORMASI PENGELOLAAN DATA KELUHAN PELANGGAN BERBASIS WEBSITE STUDI KASUS PT.PLN AREA KEPANJEN

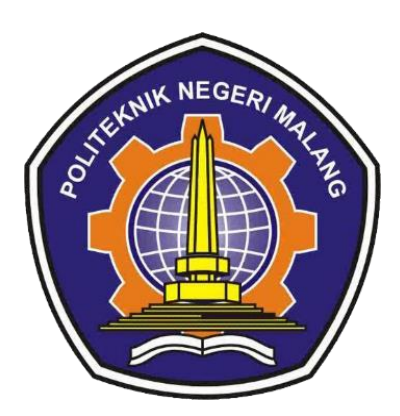

Oleh:

| Firdha Rahmania      | (1831710030) |
|----------------------|--------------|
| Yulia Sofi Indahsari | (1831710080) |

# PROGRAM STUDI MANAJEMEN INFORMATIKA JURUSAN TEKNOLOGI INFORMASI POLITEKNIK NEGERI MALANG

2021

#### a. Deskripsi

Perkembangan teknologi informasi sangat dibutuhkan oleh suatu perusahaan, karena informasi yang tepat waktu dan relevan bisa membuat pelayanan dari perusahaan tersebut menjadi lebih efektif dan efisien. PT. PLN area Kepanjen merupakan salah satu badan usaha yang bergerak dalam bidang kelistrikan. Dimana listrik menjadi kebutuhan yang sangat penting bagi pelanggan.

Dalam upaya meningkatkan kualitas pelayanan PT. PLN area Kepanjen diperlukan informasi yang didukung penuh baik dari pihak instansi dan pelanggan. Berdasarkan uraian di atas, maka untuk menyusun penelitian ini kami mengambil judul "SISTEM INFORMASI PENGELOLAAN DATA KELUHAN PELANGGAN BERBASIS *WEBSITE* STUDI KASUS PT.PLN AREA KEPANJEN ".

Saat ini informasi terkait listrik dan portofolio mengenai PT PLN Area Kepanjen sangat minim dikarenakan tidak adanya *website* khusus PT PLN Area Kepanjen yang menyebabkan pelanggan tidak bisa mengetahui informasi, memberikan kritik dan saran, melaporkan kendala listrik yang dialami, dan menyampaikan keluhan terhadap ketidakpuasan mereka atas pelayanan PT. PLN area Kepanjen dengan mudah dan praktis, cara yang digunakan untuk melakukan pengelolaan data keluhan juga masih dilakukan secara manual dan disimpan dalam bentuk arsip dan apabila diperlukan harus mencari terlebih dahulu dalam tumpukan arsip tersebut sehingga prosesnya menjadi lebih lambat.

Mengingat jumlah pelanggan yang telah mencapai 108.438 orang, maka PT. PLN area Kepanjen bermaksud untuk memanfaatkan penggunaan internet dengan membangun suatu sistem informasi pengolahan data keluhan pelanggan berbasis *website* sebagai media penyebaran informasi dan komunikasi. Sistem ini diantaranya dapat memberikan informasi kepada pelanggan, dan menyediakan form keluhan, kritik maupun saran kepada pelanggan. Sistem informasi ini memanfaatkan teknologi internet sebagai media penyebaran informasi dan komunikasi yang dapat diakses dimana saja dan kapan saja.

#### b. Manajemen User

- 1 Admin
  - 1.1 Login Admin

| Username: | Login Admin |
|-----------|-------------|
| Password: |             |
| Submit    |             |
|           |             |

Masukkan username dan password admin kemudian pilih tombol "Submit".

#### 1.2 Halaman Dashboard

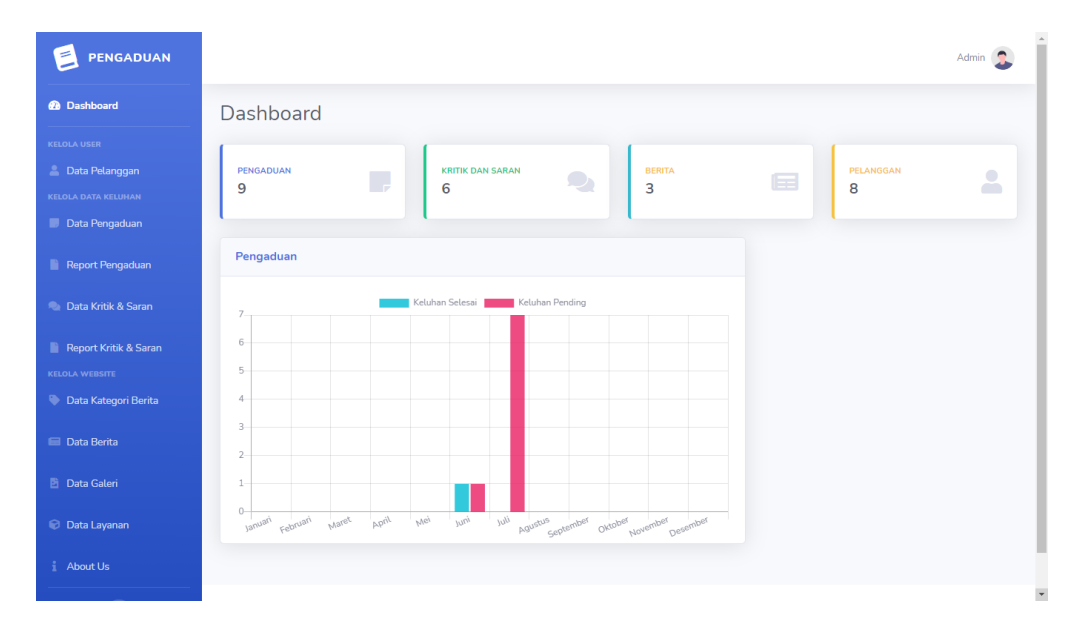

Admin dapat melihat dashboard jumlah pengaduan, kritik dan saran,berita, dan pelanggan yang terdaftar.

## 1.3 Mengelola Data Pelanggan

| aftar F | Pelanggan       |               |                        |      |
|---------|-----------------|---------------|------------------------|------|
| No      | Nama Pelanggan  | No Telepon    | Email                  | Aksi |
| 1       | firdharahmania  | 0895809659060 | firdharahma@gmail.com  | 00   |
| 2       | firdha rahmania | 083552567677  | firdhanovenda@gmaiLcom | 00   |
| 3       | ilhamm          | 089653076369  | frpbypazz0@gmail.com   | 00   |
| 4       | iman            | 429857359     | iman@gmaiLcom          | 00   |
| 5       | budi            | 24839         | budi@gmail.com         | 66   |

Admin dapat melihat detail dan menghapus data pelanggan.

### 1.4 Mengelola Data Pengaduan

|        | uhan           |            |                   |         |      |  |
|--------|----------------|------------|-------------------|---------|------|--|
| now 10 | ¢ entries      |            |                   | Search: |      |  |
| No 🏥   | Nama Pelanggan | Tanggal 11 | Keluhan Pelanggan | Status  | Aksi |  |
| 1      | John Doe       | 07-06-2021 | rmgbhrg           | PENDING | 000  |  |
| 2      | John Doe       | 31-05-2021 | dfbt              | PENDING | 000  |  |
| 3      | John Doe       | 28-05-2021 | dfhdf             | PENDING | 000  |  |
| 4      | John Doe       | 19-05-2021 | esgdsh            | SELESAI | 000  |  |

Admin dapat melihat detail, mengubah dan menghapus data Pengaduan Pelanggan dengan cara klik fitur di kolom aksi. Jika Admin ingin melihat detail maka klik tombol "Mata"maka akan muncul gambar seperti gambar dibawah ini

|    |                | _                |                |        | -    |
|----|----------------|------------------|----------------|--------|------|
|    |                | Detail Keluhan   |                | ×      |      |
|    | - galaxier     | Nama Pelanggan   | firdharahmania |        |      |
| No | Name Pelanggan | Tanggal          | 22-06-2021     | Status | Aksi |
|    | Robiaratonania | Keluhan          | lintrik neor   | (1111) | 000  |
|    |                | Status           | Pending        |        | 000  |
|    | young your     | Bukti Keluhan    |                | 00000  | 000  |
|    |                |                  |                | CIERCO | 000  |
|    | yola seli      | Nama Approval    |                | -      | 000  |
|    |                | Tanggal Approval | 00-00-0000     | 633333 | 000  |
|    |                | Bukti Approval   |                | (1111) | 000  |
| Ħ  |                |                  | Clo            | -      | 000  |
|    |                | 18-05-2021       | espilet.       |        | 000  |

Jika admin ingin mengedit keluhan maka klik tombol pen maka akan muncul seperti gambar di bawah ini

| iprove Keluhan                         |    |
|----------------------------------------|----|
|                                        |    |
| ama Approvai<br>Masukkan Nama Annroval |    |
| unand Americal                         |    |
| entgyns rysproves.<br>mm/dd/www        | 8  |
|                                        | 65 |
| Parting                                |    |
| resulty                                |    |
| Chanse File In file chosen             |    |
|                                        |    |
| Update Approval                        |    |
|                                        |    |
|                                        |    |
|                                        |    |
|                                        |    |

Jika admin ingin menghapus keluhan maka klik tombol sampah maka data akan terhapus.

## 1.5 Mengelola Report Pengaduan

| 25/202 | 1-06/25/202 Submit |            |                     |           |      |
|--------|--------------------|------------|---------------------|-----------|------|
| tar Pe | engaduan           |            |                     |           |      |
| 0      | Nama Pelanggan     | Tanggal    | Pengaduan Pelanggan | Status    | Aksi |
|        | firdharahmania     | 22-06-2021 | listrik eror        | CERTIFIC  | 0    |
|        | firdha rahmania    | 22-06-2021 | TEST PENGADUAN      | (TENCHO)  | 0    |
|        | yulia sofi         | 21-06-2021 | nb                  | (TENCING) | 0    |
|        | yulia sofi         | 21-06-2021 | nih                 | (THOME)   | 0    |
|        | yulia sofi         | 21-06-2021 | scfighj             | (PENDING) | 0    |
|        | yulia sofi         | 21-06-2021 | internet mati       | 61000     | 0    |
|        | John Doe           | 07-06-2021 | rmgbhrg             | (1111)    | 0    |
|        | John Dos           | 31-05-2021 | dfbt                | GINDER    | 0    |

Jika admin memilih tombol " mata " maka dapat melihat detail report pengaduan

#### 1.6 Mengelola Data Kritik & Saran

|      |                  |                     |                  |                        | Admin 🧕 |
|------|------------------|---------------------|------------------|------------------------|---------|
| ftar | Kritik dan Saran |                     |                  |                        |         |
| ٩o   | Nama Pelanggan   | Tanggal             | Status Pelanggan | Kritik Saran           | Aksi    |
|      | Rio              | 24-06-2021 08:36:53 | Guest            | fsdgsg                 | 0       |
|      |                  | 22-06-2021 16:54:28 | Guest            | semoga lebih baik lagi | 0       |
|      |                  | 22-06-2021 15:21:27 | Guest            |                        | 0       |
|      |                  | 21-06-2021 16:28:30 | Pelanggan        | testing                | 0       |
| i.   |                  | 21-06-2021 16:27:41 | Guest            | test                   | 0       |
|      |                  | 15-06-2021 12:42:13 | Guest            | semoga lebih baik lagi | 0       |

Jika admin memilih fitur sampah maka admin dapat menghapus data kritik dan saran yang masuk.

## 1.7 Mengelola Report Kritik & Saran

|         |                        |                     | Admin 🤹                |
|---------|------------------------|---------------------|------------------------|
| /26/202 | 21 - 06/26/2021 Submit |                     |                        |
| aftar K | ritik dan Saran        |                     |                        |
| No      | Nama Pelanggan         | Tanggal             | Kritik Saran           |
| 1       | Rlo                    | 24-06-2021 08:36:53 | fsdgsg                 |
| 2       |                        | 22-06-2021 16:54:28 | semoga lebih baik lagi |
| 3       |                        | 22-06-2021 15:21:27 |                        |
| 4       |                        | 21-06-2021 16:28:30 | testing                |
| 5       |                        | 21-06-2021 16:27:41 | test                   |
| 6       |                        | 15-06-2021 12:42:13 | semoga lebih baik lagi |

Admin dapat mengelola report kritik dan saran secara harian / mingguan / bulanan / tahunan dengan mengklik tombol tanggal di atas.

#### 1.8 Mengelola Data Kategori Berita

| ambah Kateg | ori Berita       |      |
|-------------|------------------|------|
| əftar Kateç | jori Berita      |      |
| No          | Nama Kategori    | Aksi |
| 1           | Layanan Baru PLN | 00   |
| 2           | PEMBANGUNAN      | 00   |
| 3           | PEMADAMAN        | 00   |

Jika admin ingin menambah kategori berita maka dapat memilih fitur tambah kategori berita lalu memasukkan nama kategori berita yang akan di tampilkan di halaman beranda user dan setelah itu klik tombol submit

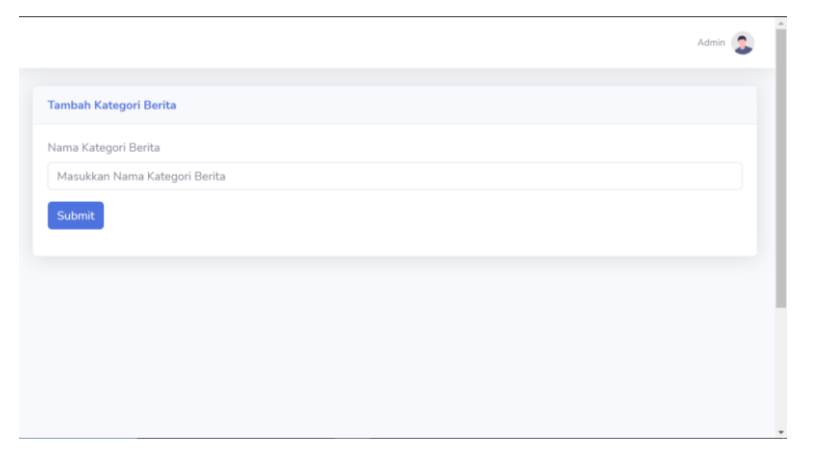

jika admin memilih fitur pen pada tabel aksi maka admin dapat mengedit kategori berita dengan mengubah nama kategori berita lalu klik submit maka kategori berita berhasil diubah

|                      |  | Admin 🤰 |
|----------------------|--|---------|
| Edit Kategori Berita |  |         |
| Nama Kategori Berita |  |         |
| Layanan              |  |         |
| Update               |  |         |
|                      |  |         |
|                      |  |         |
|                      |  |         |
|                      |  |         |
|                      |  |         |

Jika admin memilih fitur sampah pada tabel aksi maka data kategori berita akan terhapus

### 1.9 Mengelola Data Berita

|       |               |                                                                                                    |                |         | Admin 🥊 |
|-------|---------------|----------------------------------------------------------------------------------------------------|----------------|---------|---------|
| imbal | h Berita      |                                                                                                    |                |         |         |
| aftar | Berita        |                                                                                                    | Tenned         | Shahua  |         |
| No    | Nama Kategori | Judul                                                                                                    | Publish        | Publish | Aksi    |
| 1     | PEMBANGUNAN   | PEMBANGUNAN LISTRIK                                                                                       | 00-00-<br>0000 | Post    | 8       |
| 2     | PEMBANGUNAN   | PLN Jamin Suplai Listrik untuk PON di Papua Tak<br>Terganggu                                              | 18-06-<br>2021 | Post    | 8       |
| 3     | PEMADAMAN     | Info Pemadaman Listrik Wilayah Kabupaten Malang Hari<br>Ini, Segera Cek Apakah Alamat Rumah Anda Termasuk | 08-06-<br>2021 | Post    | 2       |

Jika admin ingin menambah berita maka pilih tombol tambah berita diatas lalu pilih kategori berita, banner foto berita, judul berita, deskripsi berita, tanggal publish lalu klik submit maka berita akan terposting di beranda pelanggan.

| Tambah Berita              |                                |          | î   |
|----------------------------|--------------------------------|----------|-----|
| Pilih Kategori             |                                |          | i.  |
| Pilih Kategori             |                                | ~        | I.  |
| Banner                     |                                |          | I.  |
| Choose File No file chosen |                                |          |     |
| Judul Berita               |                                |          |     |
| Masukkan Judul Berita      |                                |          | I.  |
| Deskripsi                  |                                |          | I.  |
| B I   ≔ ≔   ⊕ ⊕   ∞ ∞   ?  |                                |          |     |
|                            |                                |          |     |
|                            |                                |          |     |
|                            |                                |          |     |
|                            |                                |          |     |
|                            |                                |          | *   |
| Tanggal Publish            |                                |          | ١.  |
| 06/26/2021                 |                                |          |     |
| Status Publish             |                                |          |     |
| Post                       |                                | ~        |     |
| Submit                     |                                |          |     |
|                            |                                |          |     |
|                            |                                |          |     |
|                            | Copyright © Web Pengaduan 2021 | <b>^</b> |     |
|                            |                                | _        | · • |

Jika admin memilih fitur pen pada tabel aksi maka admin dapat mengedit berita dengan memasukkan kategori, banner / foto berita, judul berita, kategori berita, tanggal publish, lalu klik submit maka berita berhasil dirubah.

| Edit Berita                          |   |
|--------------------------------------|---|
| Pilih Kategori                       |   |
| PEMBANGUNAN                          | ~ |
| Banner<br>Choose File No file chosen |   |
| Judul Berita                         |   |
| PEMBANGUNAN LISTRIK                  |   |
| Deskripsi                            |   |
| B I   ≔ ≔   ± ±   = ⊕   ?            |   |
|                                      |   |
|                                      |   |

| mm/dd/yyyy     |   |
|----------------|---|
| Status Publish |   |
| Post           | ~ |
| Update         |   |
|                |   |
|                |   |

Jika admin memilih fitur sampah pada tabel aksi maka data berita akan terhapus

## 1.10 Mengelola Data Galeri

|                  |        |                                                      | Admin 🕵 |
|------------------|--------|------------------------------------------------------|---------|
| iambah<br>)aftar | Galeri |                                                      |         |
| No               | Gambar | Caption                                              | Aksi    |
| 1                |        | perkembangan listrik                                 | 00      |
| 2                |        | pengecekan listrik di wilayah ngadilangkung kepanjen | 00      |
| 3                |        | pengecekan listrik di wilayah ngadilangkung kepanjen | 00      |

Jika admin ingin menambah data galeri maka klik tombol tambah galeri lalu masukkan gambar yang akan di unggah, dan masukkan caption pada gambar yang akan di unggah lalu klik submit maka galeri akan muncul di halaman galeri pelanggan.

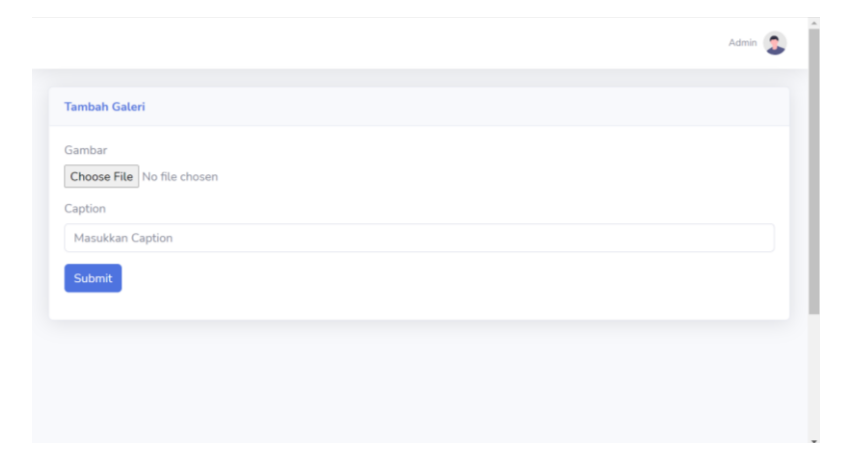

Jika admin memilih fitur pen pada tabel aksi maka admin dapat mengedit data galeri dengan memasukkan gambar yang akan diunggan dan perubahan caption lalu klik tombol update maka data galeri berhasil di update.

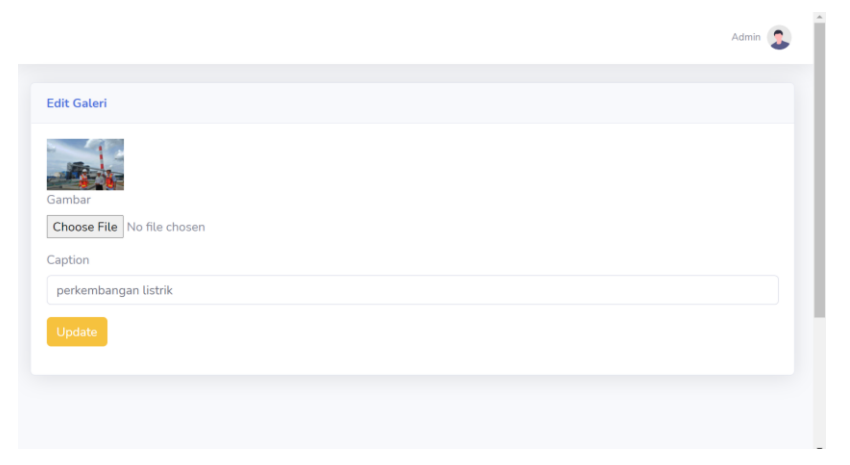

Jika admin memilih fitur sampah pada tabel aksi maka data galeri akan terhapus

#### 1.11 Mengelola Data Layanan

|       |                  |                      |                                                                                                    | Admin 🤰 |
|-------|------------------|----------------------|----------------------------------------------------------------------------------------------------|---------|
| ambai | h Layanan        |                      |                                                                                                    |         |
| aftar | Layanan          |                      |                                                                                                    |         |
| No    | lmage<br>Layanan | Judul                | Caption                                                                                                    | Aksi    |
| 1     |                  | Pemasangan<br>Baru   | Mohon maaf untuk layanan ini dapat langsung menghubungi PT. PLN<br>pusat atau datang langsung ke Kantor PT. PLN area Kepanjen. | 8       |
| 2     | ę                | Sambung<br>Sementara | Mohon maaf untuk layanan ini dapat langsung menghubungi PT. PLN<br>pusat atau datang langsung ke Kantor PT. PLN area Kepanjen. | 8       |
| 3     | <b>O</b>         | Ubah Daya            | Mohon maaf untuk layanan ini dapat langsung menghubungi PT. PLN<br>nusat atau datang langsung ke Kantor PT. Pl N area Kenanjen | 0       |

Jika admin ingin menambah data layanan maka klik tombol data layanan lalu tambahkan gambar, judul, dan caption lalu klik tombol submit maka data layanan berhasil ditambahkan.

| Tambah Layanan<br>Layanan Image<br>Choose File No file chosen<br>Judut<br>Masukkan Judut<br>Caption |  |
|----------------------------------------------------------------------------------------------------|--|
| Layanan Image Choose File No file chosen Judul Masukkan Judul Caption                               |  |
| Masukkan Judul<br>Caption                                                                           |  |
| Caption                                                                                             |  |
| Masukkan Cantion                                                                                    |  |
| Masukkan Caption Submit                                                                             |  |
|                                                                                                    |  |

Jika admin memilih fitur pen pada tabel aksi maka admin dapat mengedit data layanan dengan memasukkan gambar, judul, dan caption lalu klik ubah maka data berhasil di ubah.

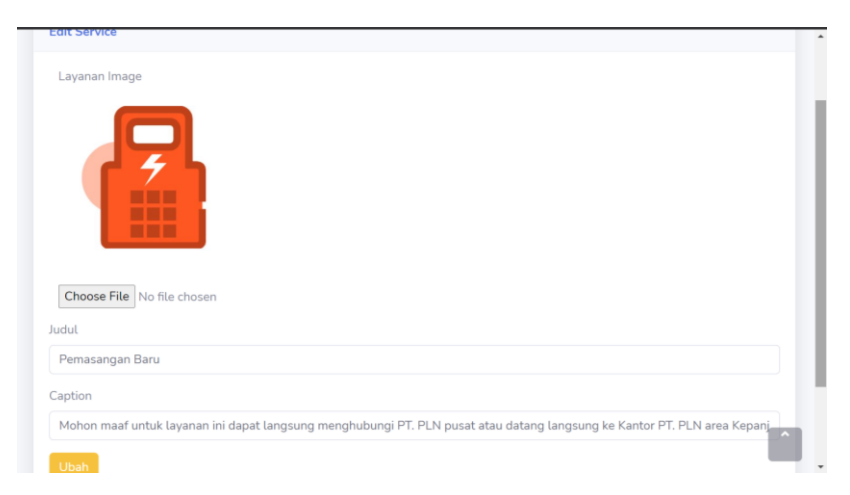

Jika admin memilih fitur sampah pada tabel aksi maka data layanan akan terhapus

#### 1.12 Mengelola Data About Us

Pada data about us admin hanya bisa mengupdate data dengan memasukkan gambar, judul, dan deskripsi perusahaan lalu klik tombol update maka data about us di halaman beranda telah terupdate

| Edit Banner                                                                                                    |
|----------------------------------------------------------------------------------------------------|
| Banner Image                                                                                                    |
| Choose File No file chosen                                                                                                    |
| Judu<br>PT, PLN Area Kepanjen                                                                                                    |
| Deskripsi                                                                                                    |
| B I   = =   =   =   =   ?                                                                                                    |
| PT PI N area Kenanien merunakan salah satu hadan usaha vann hernerak dalam hidann kelistrikan vann terletak di JI Panii Nn 1 Cokolen. Ken Kenanien                                                                                                    |
| PT, PLN area Kepanjen merupakan salah satu badan usaha yang bergerak dalam bidang kelistrikan yang terletak di JL. Panji No.1, Cokoleo, Kec: Kepanjen,<br>Malang, Jawa Timur dengan jumlah pelanggan mencapai 108.438 dengan daya kebutuhan listrik di PT. PLN Area Kepanjen 2300 VA. PT. PLN mempunyai<br>visi yaltu menjadi perusahaan listrik terkemuka se-Asia Tenggara dan #1 pilihan pelanggan untuk solusi energy serta mempunyai misi yaltu menjalankan<br>bisnis kelistrikan dan bidang lain yang terkait, beroriental kepada kepuasan pelangan, anggota perusahaan dan pemegang saham, Menjadikan tenaga listrik<br>sebagai media untuk meningkatkan kualtas kehidupan masyarakat, Mengupayakan agar tenaga listrik menjadi pendorong kegiatan ekonomi, menjalankan<br>kegiatan usaha yang berwawasan lingkungan. |
| Update                                                                                                    |
| Copyright © Web Pengaduan 2021                                                                                                    |

## 2 Pelanggan

## 2.1 Halaman utama pelanggan

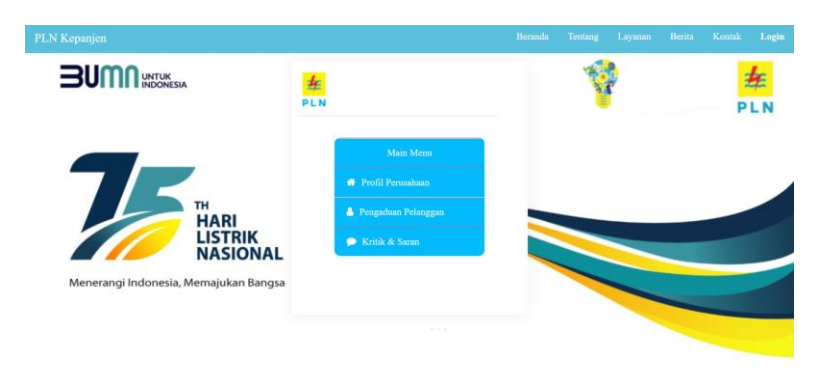

## 2.2 Halaman Login

| Login<br>Email:<br>Password:                            |           |
|---------------------------------------------------------|-----------|
| Password:                                               | Email:    |
|                                                         | Password: |
| Submit Belum punya akun ? Daftar dis<br>Lupa Password ? | Submit    |

Jika pelanggan ingin mengisi pengaduan dan kritik saran maka harus login terlebih dahulu dengan memilih fitur login di sebelah kanan atas dengan mengisikan email dan password lalu klik submit

### 2.3 Halaman Register

|           | Register                        |
|-----------|---------------------------------|
| Nama:     |                                 |
| Telepon:  |                                 |
|           |                                 |
| Email:    |                                 |
|           |                                 |
| Password: |                                 |
| Daftar    | Sudah punya akun ? Login disini |
|           |                                 |

Jika pelanggan belum memiliki akun maka dapat memilih fitur daftar disini dengan mengisikan nama, telepon, email, dan password lalu klik daftar maka tampilan akan kembali ke halaman login.

#### 2.4 Halaman lupa password

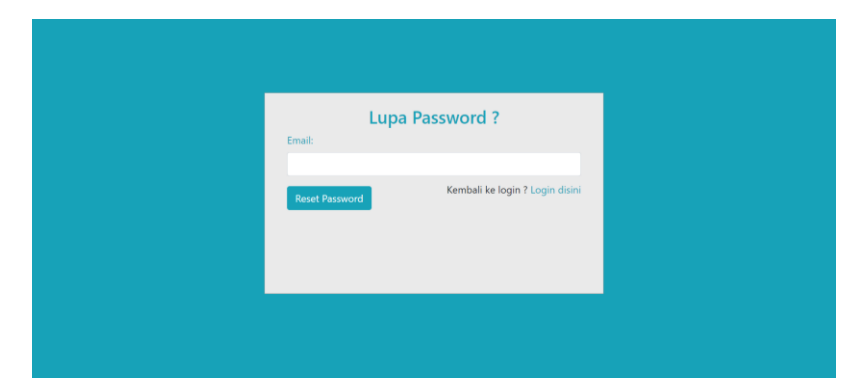

Jika pelanggan lupa password maka dapat memilih fitur lupa password lalu mengisi email yang pernah didaftarkan lalu klik tombol reset password maka akan ada pemberitahuan di email untuk melakukan reset password setelah reset password maka pelanggan akan diarahkan ke menu change password lalu kembali lagi ke menu login.

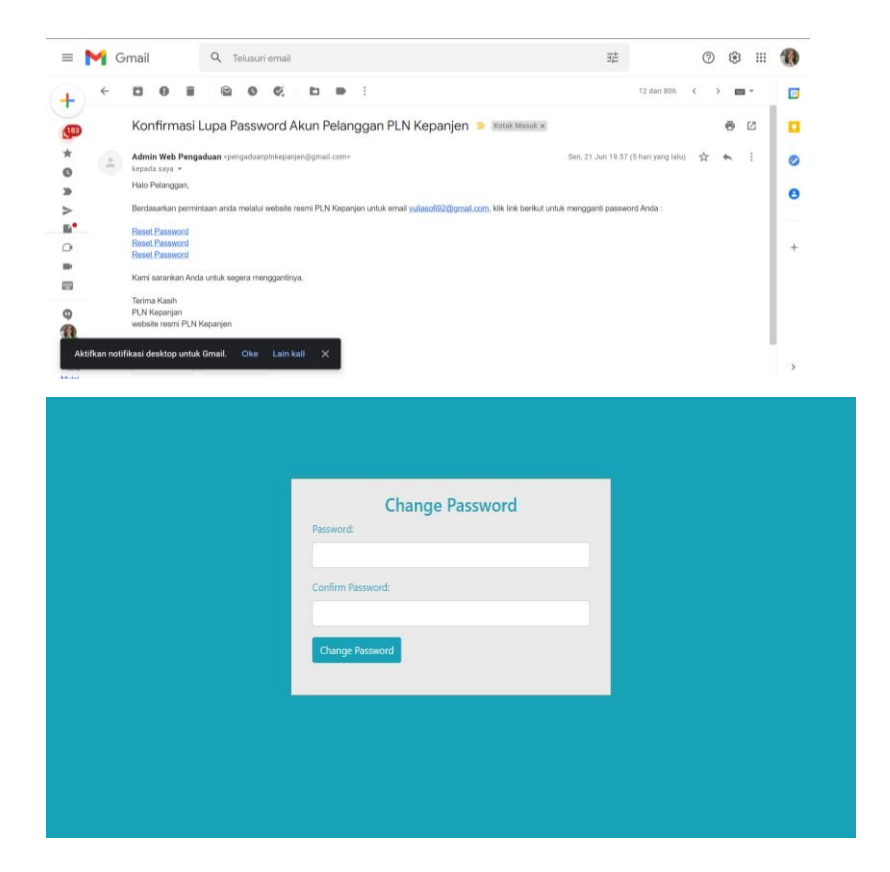

#### 2.5 Halaman beranda

#### PLN Kepanjen

PT. PLN area Kepanjen merupakan salah satu badan usaha yang bergerak dalam bidang kelistrikan yang terletak di Jl. Panji No.1, Cokoleo, Kec. Kepanjen, Malang, Jawa Timur dengan jumlah pelanggan mencapai 108.438 dengan daya kebutuhan listrik di PT. PLN Area Kepanjen 23000 VA. PT. PLN mempunyai visi yaitu menjadi perusahaan listrik terkemuka se-Asia pengan daya ket Julihan galangena utuk denging engenya terla mempunyai visi yaitu menjadi perusahaan listrik terkemuka se-Asia mempunyai visi yaitu menjadi perusahaan listrik terkemuka se-Asia Tenggara dan #1 pilihan pelanggan untuk solusi energy serta mempunyai misi yaitu menjalankan bisins kelistrikan dan bidang lain yang terkait, berorientasi kepada kepuasan pelangan, anggota perusahaan dan pemegang saham, Menjadikan tenaga listrik sebagai media untuk meningkatan kualitas kehidupan masyarakat, Mengupayakan agar tenaga listrik menjadi pendorong kegiatan ekonomi, menjalankan kegiatan usaha yang berwawasan lingkungan

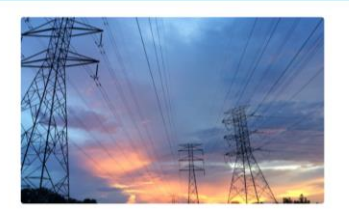

#### Layanan Kami

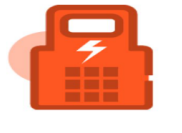

#### Pemasangan Baru

Mohon maaf untuk layanan ini dapat langsung menghubungi PT. PLN pusat atau datang langsung ke Kantor PT. PLN area Kepanjen.

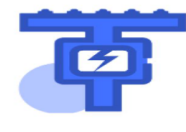

## Sambung Sementara Mohon maaf untuk layanan ini dapat langsung menghubungi PT. PLN pusat atau datang langsung ke Kantor PT. PLN area Kepanjen.

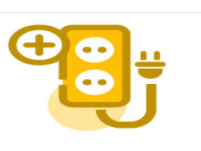

#### Ubah Daya

Mohon maaf untuk layaan ini dapat langsung menghubungi PT. PLN pusat atau datang langsung ke Kantor PT. PLN area Kepanjen.

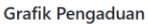

Berita Terkini

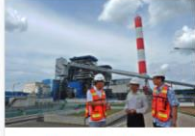

PLN Jamin Suplai Listrik untuk PON di Papua Tak Terganggu

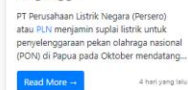

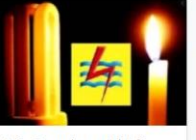

Info Pemadaman Listrik Wilayah Kabupaten Malang Hari Ini, Segera Cek Apakah Alamat Rumah Anda Termasuk

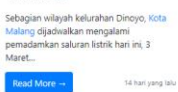

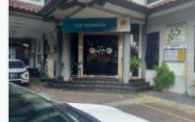

PEMBANGUNAN LISTRIK

ead More --2022 tahun yang lalu lalu Pada halaman beranda pelanggan dapat melihat deskripsi PT PLN Area Kepanjen, layanan pada PT. PLN Area Kepanjen, grafik pengaduan yang masih dikerjakan, ditolak, dan selesai dikerjakan, serta berita terkini

#### 2.6 Halaman Tentang

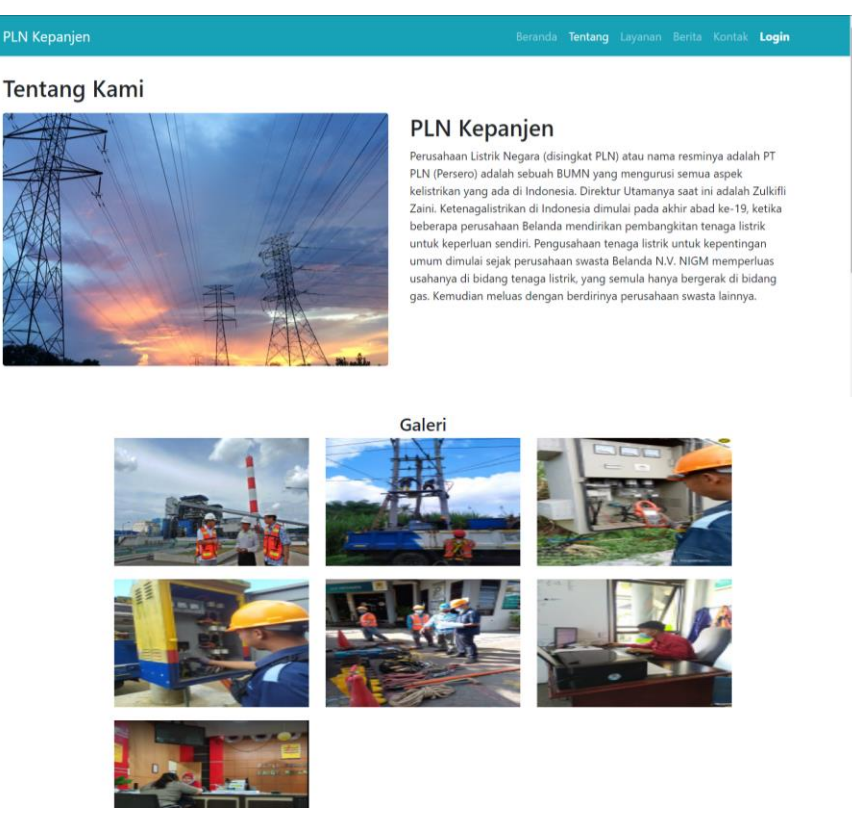

Pada halaman tentang pelanggan dapat melihat profil PT. PLN Area Kepanjen dan galeri foto kegiatan karyawan PT. PLN Area kepanjen

#### 2.7 Halaman Layanan

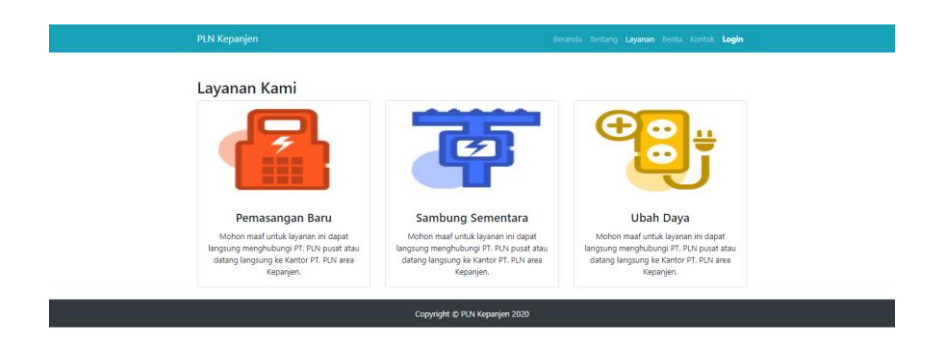

Pada halaman tentang menampilkan Halaman layanan apa saja yang ada di PT. PLN area Kepanjen.

### 2.8 Halaman Berita

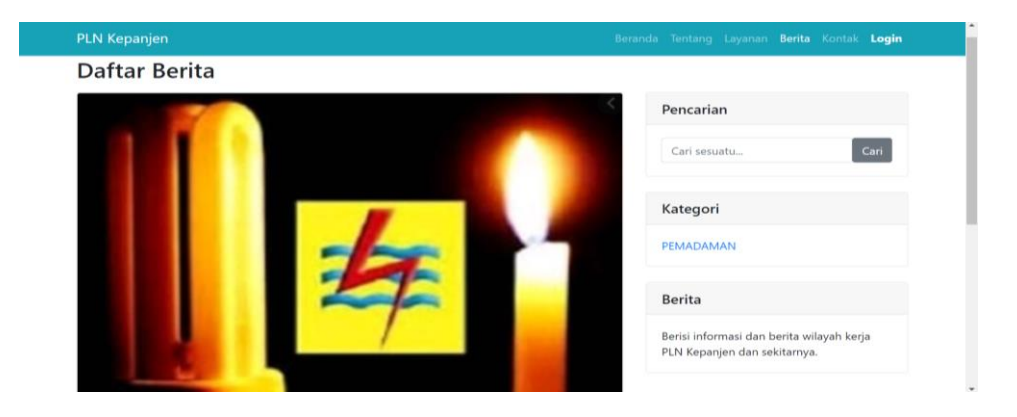

menampilkan halaman berita dimana pelanggan dapat melihat berita terbaru mengenai kelistrikan pelanggan juga dapat mencari berita melalui kolom pencarian, dan kategori berita.

### 2.9 Halaman Kontak

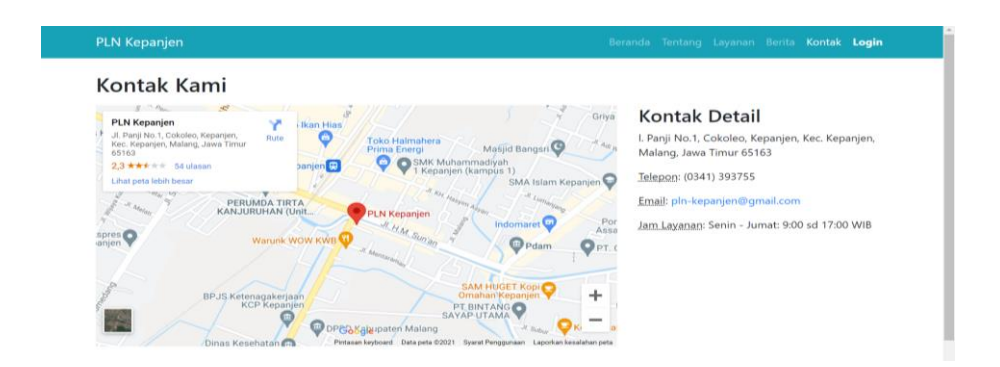

halaman kontak menampilkan tampilan peta yang menunjukkan secara detail lokasi kantor PT. PLN Area Kepanjen serta dilengkapi nomor telepon, email dan jam buka layanan kantor PT. PLN Area Kepanjen.

2.10 Halaman Pengaduan Pelanggan

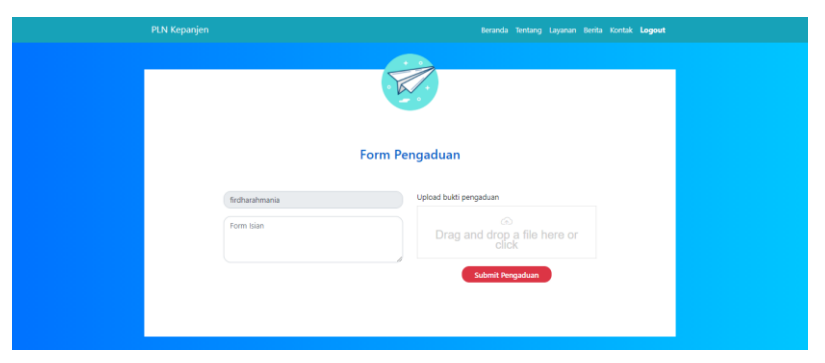

Pada *main menu* jika pelanggan sudah *login* dan memilih kategori pengaduan pelanggan maka terdapat tampilan seperti gambar di atas, pelanggan dapat mengisikan pengaduan atau keluhan yang dialami dengan menyertakan bukti foto kendala yang dialami dan jika sudah terisi maka pelanggan dapat memilih tombol *submit*.

#### 2.11 Halaman Kritik dan Saran Pelanggan

|                       | Beranda Tentang Layanan Berita Kontak <b>Logout</b> |  |
|-----------------------|-----------------------------------------------------|--|
|                       |                                                     |  |
| · .                   |                                                     |  |
| - °                   |                                                     |  |
|                       |                                                     |  |
| Form Kritik & Saran   |                                                     |  |
| from bin              |                                                     |  |
| Form Islam            |                                                     |  |
|                       |                                                     |  |
| Submit Kritik & Saran |                                                     |  |
|                       |                                                     |  |
|                       |                                                     |  |
|                       |                                                     |  |

Jika pada *main menu* jika pelanggan memilih menu Kritik & Saran, maka akan menampilkan halaman Form Kritik & Saran seperti gambar di atas.

#### 3 Guest

#### 3.1. Halaman beranda

#### PLN Kepanje

#### **PLN Kepanjen**

PT. PLN area Kepanjen merupakan salah satu badan usaha yang bergerak dalam bidang kelistrikan,yang terletak di JL. Panji No.1, Cokoleo, Kec. Kepanjen, Malang, Jawa Timur dengan jumlah pelanggan mencapai 108.438 dengan daya kebutuhan listrik di PT. PLN Area Kepanjen 23000 VA. PT. PLN mempunyai visi yaitu menjadi perusahaan listrik terkemuka se-Asia Tenggara dan ≇1 pilihan pelanggan untuk solusi energy serta mempunyai misi yaitu menjalankan bisnis kelistrikan dan bidang lain yang terkait, berorientasi kepada kepuasan pelangan, anggota perusahaan dan pemegang saham, Menjadikan tenaga listrik sebagai media untuk meningkatkan kualitas kehidupan masyarakat. Mengupayakan agar tenaga listrik menjadi pendorong kegiatan ekonomi, menjalankan kegiatan usaha yang berwawasan lingkungan

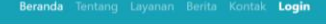

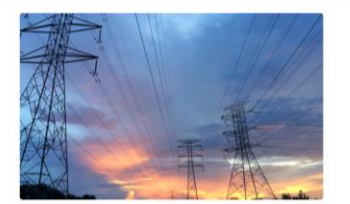

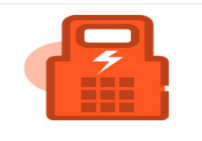

Pemasangan Baru Mohon maaf untuk layanan ini dapat langsung menghubungi PT. PLN pusat atau datang langsung ke Kantor PT. PLN area Kepanjen.

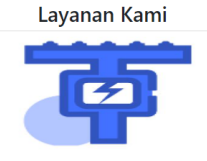

Sambung Sementara Mohon maaf untuk layanan ini dapat langsung menghubungi PT. PLN pusat atau datang langsung ke Kantor PT. PLN area Kepanjen.

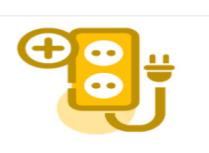

Ubah Daya Mohon maaf untuk layanan ini dapat langsung menghubungi PT. PLN pusat atau datang langsung ke Kantor PT. PLN area Kepanjen.

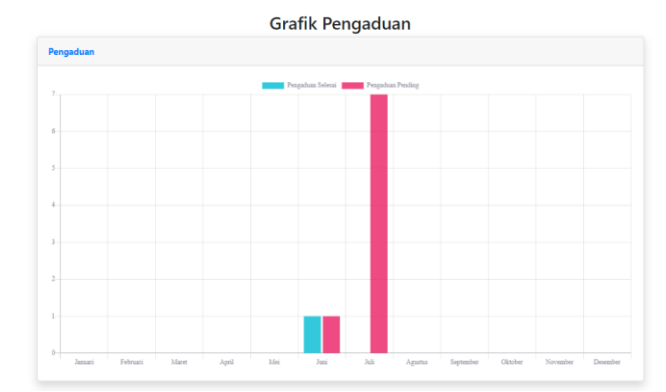

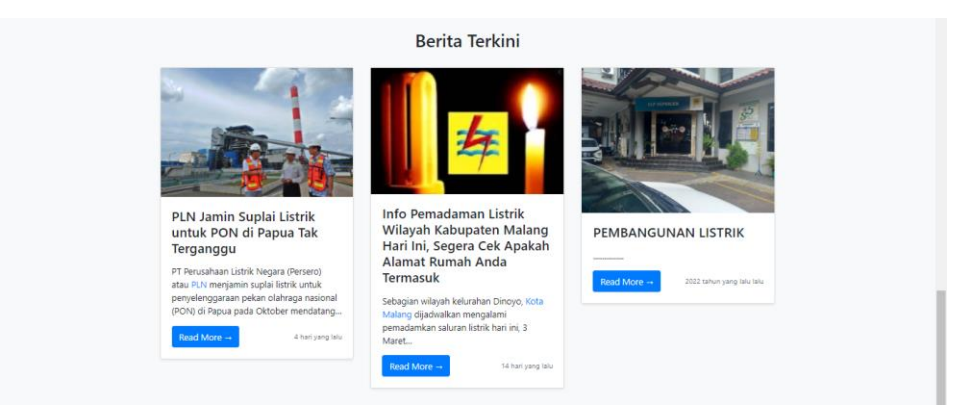

Pada halaman beranda pelanggan dapat melihat deskripsi PT PLN Area Kepanjen, layanan pada PT. PLN Area Kepanjen, grafik pengaduan yang masih dikerjakan, ditolak, dan selesai dikerjakan, serta berita terkini

#### 3.2. Halaman Tentang

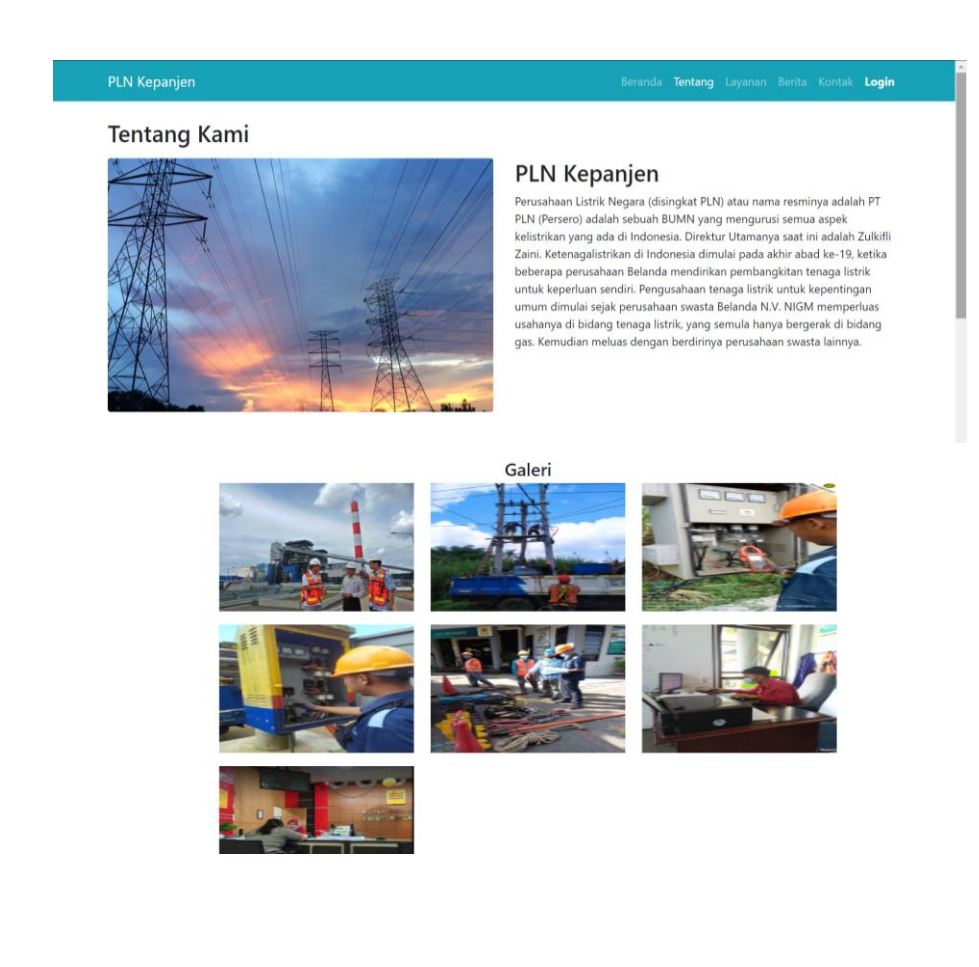

Pada halaman tentang pelanggan dapat melihat profil PT. PLN Area Kepanjen dan galeri foto kegiatan karyawan PT. PLN Area kepanjen

#### **3.3.** Halaman Layanan

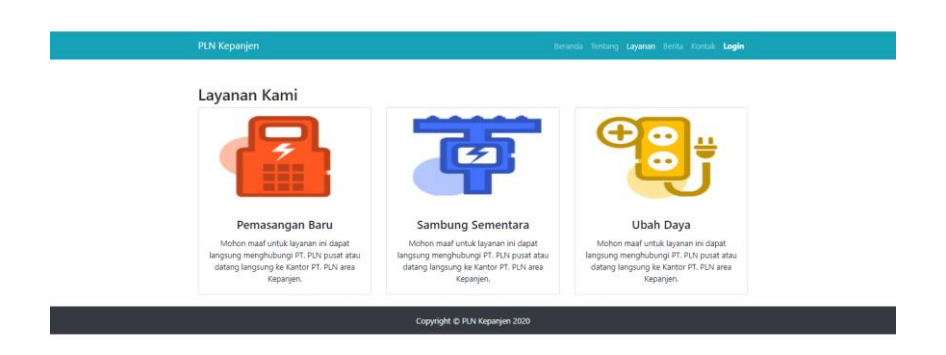

Pada halaman tentang menampilkan Halaman layanan apa saja yang ada di PT. PLN area Kepanjen.

#### 3.4. Halaman Berita

| Daftar Barita |    | Beranda Tentang Layanan <b>Berita</b> Kontak <b>Login</b>                 |
|---------------|----|---------------------------------------------------------------------------|
| Daftar Berita |    |                                                                           |
|               |    | Pencarian                                                                 |
|               |    | Cari sesuatu Cari                                                         |
|               |    | Kategori                                                                  |
|               |    | PEMADAMAN                                                                 |
|               | 24 | Berita                                                                    |
|               | /  | Berisi informasi dan berita wilayah kerja<br>PLN Kepanjen dan sekitarnya. |

menampilkan halaman berita dimana pelanggan dapat melihat berita terbaru mengenai kelistrikan pelanggan juga dapat mencari berita melalui kolom pencarian, dan kategori berita.

#### 3.5. Halaman Kontak

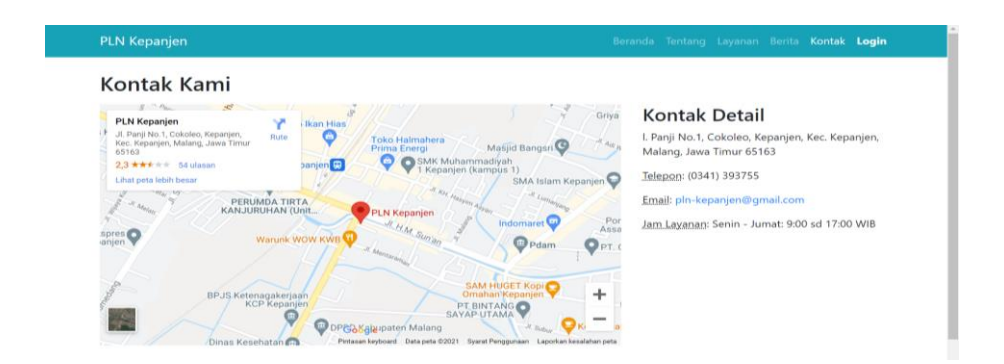

halaman kontak menampilkan tampilan peta yang menunjukkan secara detail lokasi kantor PT. PLN Area Kepanjen serta dilengkapi nomor telepon, email dan jam buka layanan kantor PT. PLN Area Kepanjen.

#### 3.6. Halaman Kritik dan Saran Guest

| PLN Ke | Kepanjen              | Beranda Tentang Layanan Berita Kontak <b>Logout</b> |
|--------|-----------------------|-----------------------------------------------------|
|        |                       |                                                     |
|        | • • • •               |                                                     |
|        |                       |                                                     |
|        | Form Kritik & Saran   |                                                     |
|        |                       |                                                     |
|        | Form Isian            |                                                     |
|        |                       |                                                     |
|        | Submit Kritik & Saran |                                                     |
|        |                       |                                                     |
|        |                       |                                                     |
|        |                       |                                                     |

Guest hanya bisa memilih menu kritik saran pada main menu dan mengisi form dengan *anonymous* (tanpa nama).